# USING QUICKEN<sup>™</sup> DIRECT CONNECT & WEB CONNECT

Quicken<sup>™</sup> uses three ways to download from and interact with your bank:

- Web Connect is, simply put, a way you can download your transactions directly from your bank's website and import them into Quicken<sup>™</sup>.
- With the Direct Connect and Express Web Connect/Quicken<sup>™</sup> Connect methods, Quicken<sup>™</sup> communicates directly with WestStar on your behalf. You do not need to sign in to online banking and manually download transactions - Quicken<sup>™</sup> does this for you.

## How do I add a Direct Connect account?

Quicken<sup>™</sup> has several videos to help you set up your account:

- Direct Connect (for Windows)
- Direct Connect (for Mac)

## I currently have an account. How do I know what method I am using?

- Choose the **Tools** menu in the upper left then select **Account List**. Click **Edit** next to your account, then choose the **Online Services** tab at the top.
- On a Mac, choose your account on the left, then click **Settings** on the bottom right.

# How do I change the connection method on an account?

For Windows:

- 1. Within Quicken<sup>™</sup>, click on **Tools** > **Account List**.
- 2. Click on Edit.
- 3. On the Account Details dialog box, go to the Online Services tab.
- 4. Click on **Change connection method** if the option is there. If not, click **Deactivate** instead.
- 5. Once the account has been deactivated, click on Set up now.
- 6. Select the connection method and click **Next**.
- 7. Enter your credentials and click **Connect**.
- 8. When Quicken<sup>™</sup> has returned all accounts discovered for WestStar, carefully **LINK** each of the found accounts to the appropriate accounts you already have set up in Quicken<sup>™</sup>.
- 9. Click **Next**, then **Finish**.

For Mac:

- 1. Within Quicken<sup>™</sup>, click on the account name for your account(s) in the Account toolbar.
- 2. Click the **Settings** icon in the bottom right corner of the screen.
- 3. Select the **Downloads tab.**
- 4. Click on **Change Connection Type**.
- 5. To see the connection methods available, click **Options.**
- 6. Continue with the setup.

## I received a Quicken message for Error CC-800. What do I need to do?

A Quicken Error CC-800 is one of the most common problems and can arise due to multiple reasons.

## Task 1: Ensure Quicken Version is the Latest

- 1. In Quicken, go to Help > Check for Updates.
- 2. If an update is available, follow the on-screen instructions to download it. If Quicken is already running with the latest release, proceed with Task 2.

#### Task 2: Refresh Your Online Account Information

- 1. Open Quicken register.
- 2. Go to the account with the error from the account bar.
- 3. Click on the top right-hand side gear icon and select Update Now (Ctrl+Alt+U).

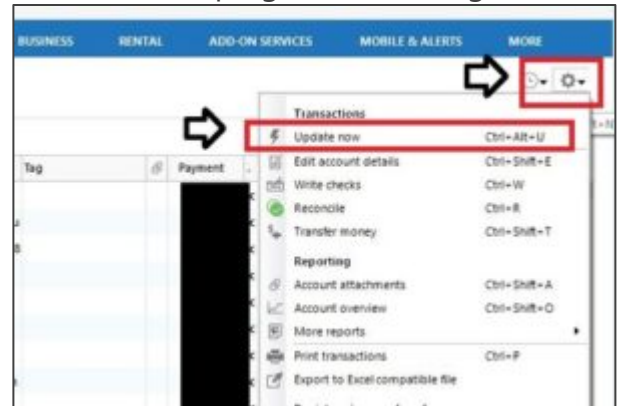

- 4. Enter the requested information (your bank account, username, and password).
- 5. Click Update Now.

#### Task 3: Deactivate the Account

1. Go to Tools > Account List > Click on Edit (for the account with the error).

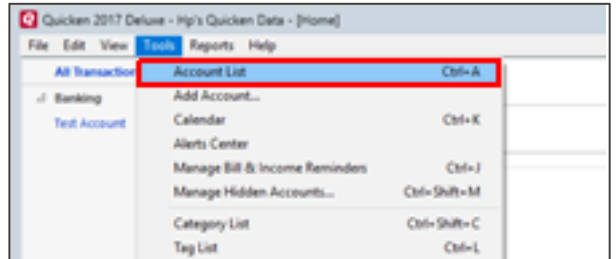

- 2. On the Online Services tab, click Deactivate.
- 3. Click **Yes** to confirm, then **OK**.

#### Task 4: Verify Quicken Files

1. Go to File > File Operations > Validate and Repair.

| _    |                                     |        |                          |  |  |
|------|-------------------------------------|--------|--------------------------|--|--|
| File | Edit View Tools Reports Help        |        |                          |  |  |
|      | New Quicken File                    |        | 1                        |  |  |
|      | Open Quicken File                   | Ctrl+O | (Evorers Web Connect)    |  |  |
|      | Save a copy as                      |        | All Transactions 💌 Reset |  |  |
|      | Show this file on my computer       |        | Pavee                    |  |  |
|      | Set Password for this data file     |        | Opening Balance          |  |  |
|      | Set Password to modify transactions |        | # Payee                  |  |  |
|      | Backup and Restore                  | >      |                          |  |  |
|      | File Import                         | >      |                          |  |  |
|      | File Export                         | >      |                          |  |  |
|      | File Operations                     | >      | Сору                     |  |  |
|      | Printer Setup                       | >      | Year-End Copy            |  |  |
|      | Print Checks                        |        | Validate and Repair      |  |  |
|      | Print Test Account                  | Ctrl+P | Find Quicken Files       |  |  |

- 2. Check Validate File.
- 3. Click OK.

| At Banactions |  | Test Account |                                     |        |                           |                                                                                                    |                                                                                                    |                                                             |
|---------------|--|--------------|-------------------------------------|--------|---------------------------|----------------------------------------------------------------------------------------------------|----------------------------------------------------------------------------------------------------|-------------------------------------------------------------|
| Test Account  |  | All Dates    | - [An                               | y Type | an Trans                  | don 💌 ked                                                                                           |                                                                                                    |                                                             |
|               |  | -            | P Cate<br>13-Jun-10<br>8: 20-Jun-10 |        | Paper<br>Opening<br>Paper | Validate and Repair Your Guiden P<br>Validate and Repair Y                                          | e<br>Your Quicken File                                                                                                    | ×                                                           |
|               |  |              |                                     |        |                           | Types suspect data does the data, report on any the data, report on any the first part of the data. | age in your Quicken file, use this sources found, and then repair the<br>seen Defa.QDF                                                     | dity to validate<br>damaged tile.                           |
|               |  |              |                                     |        |                           | De geschate für                                                                                     | A Important:<br>Validate your Quicken data fil<br>data damage.                                                                             | e f you susped                                              |
|               |  |              |                                     |        |                           | I <sup>-</sup> Rebuild investing lats                                                               | A Important:<br>This takes a free minutes to co<br>found, your cost back valuation                                                         | mplete. If errors are<br>one could change.                  |
|               |  |              |                                     |        |                           | l" Delete overling price holory                                                                     | A supportant<br>Delete your investing price his<br>norpect data damage. You pri<br>rebuilt after deletion, but pric<br>years will be lost. | tory only if you<br>or hotory will be<br>es older than five |
|               |  |              |                                     |        |                           | I" Reset all Quicken prigter setting                                                                | Bhis will not affect your finance                                                                                                    | al detai                                                    |
|               |  |              |                                     |        |                           | Valorie & Repair Lop                                                                                | П                                                                                                    | OK Canoel                                                   |

- 4. Quicken will validate the file (It may take some time depending on your file size).
- 5. Once validation has completed, check the **DATA\_LOG** for any errors.

## Task 5: Reactivate the Account

- 1. Go to **Tools** > **Account List** and click on **Edit** (for the account with the error).
- 2. On the Online Services tab, click Set Up Now.

| Main Vers | View 2        |                                         |                 |  |  |  |  |  |  |
|-----------|---------------|-----------------------------------------|-----------------|--|--|--|--|--|--|
| 0         | Account Lie   |                                         |                 |  |  |  |  |  |  |
| Coverage  | ccount List   |                                         |                 |  |  |  |  |  |  |
| 1000      |               | C Account Details X                     |                 |  |  |  |  |  |  |
| ~ •       | Account Name  | August Batelle                          | Current Balance |  |  |  |  |  |  |
|           | Spending      | Account Details                         |                 |  |  |  |  |  |  |
|           | Test Access # | General Online Services Display Options | 100.00          |  |  |  |  |  |  |
|           |               | Online untup                            |                 |  |  |  |  |  |  |
|           |               |                                         |                 |  |  |  |  |  |  |
|           |               | Constant transmission                   |                 |  |  |  |  |  |  |
|           |               | directly from your financial Set up Now |                 |  |  |  |  |  |  |
|           |               | 107083                                  |                 |  |  |  |  |  |  |
|           |               |                                         |                 |  |  |  |  |  |  |
|           |               | Online bill payment                     |                 |  |  |  |  |  |  |
|           |               |                                         |                 |  |  |  |  |  |  |
|           |               |                                         |                 |  |  |  |  |  |  |
|           |               | E keing Quicken. Set op Now_            |                 |  |  |  |  |  |  |
| 1000      |               |                                         |                 |  |  |  |  |  |  |
|           |               |                                         |                 |  |  |  |  |  |  |
|           |               |                                         |                 |  |  |  |  |  |  |

- 3. In the next window, enter your bank information then click Continue.
- 4. Check **Save This Password** (It may ask to put the vault password or Quicken ID/ password).
- 5. Click Connect.

Deposit and loan products are offered through WestStar Bank, Member FDIC.

6. Select Link from the dropdown menu.

| We found the following |          | Nickname                                                                                                    |
|------------------------|----------|----------------------------------------------------------------------------------------------------|
| Business Checking      | Checking | Link  Business Checking                                                                                                    |
|                        |          | Add - add to Quicken           Image: Add - add to Quicken         Image: Add - add to Quicken           Image: Add - add to Quicken account         Image: Add - add to Quicken |
|                        |          | Ignore - Don't download into Quicken                                                                                                    |
|                        |          |                                                                                                    |

7. Click **Next** and **Finish**.

# How do I connect my account with Web Connect?

To activate a Web Connect account:

- 1. On the WestStar online banking website website, click the option to download your account information as a Web Connect (QFX) file. If prompted, click **Open**.
- 2. If this is the first time you have downloaded information for this account, or if Quicken<sup>™</sup> cannot determine which account to download the transactions into, you are prompted to identify the Quicken<sup>™</sup> account you use to track this financial information.
  - If you have set up an existing Quicken<sup>™</sup> account for this account, click Account already exists, then choose the account nickname from the drop-down menu.
  - If you have not yet set up a Quicken<sup>™</sup> account for this account, click Create a new Quicken<sup>™</sup> account, and then click Continue.
- 3. After clicking **Continue**, your recent account history is downloaded from WestStar to Quicken<sup>™</sup>. Depending on the amount of information being sent, you may see a progress bar indicating how much of the transfer is complete.
- 4. When your recent account history has been transferred, accept the downloaded transactions into Quicken<sup>™</sup>.
- 5. After the initial download and processing, you can download the Web Connect file from the Online Center window by clicking **Update/Send**.

**Note:** With Web Connect, you cannot send email, make online transfers, or make payments through Quicken<sup>™</sup>. However, these functions are available through Direct Connect.